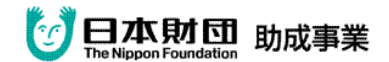

『モバイル型遠隔情報保障システム』における

## SMS メールの受信操作方法

SMS メールのアイコン 💊

 SMSを受信すると写真のような画面が 出ます。
\*アイコンをクリックしても結構です。

送信者の電話番号と字幕画面を 見るためのURL(IPアドレス)です。 (白で消してありますが、 実際にはここに番号が入っています。) 「返信」をタッチします。(赤矢印)

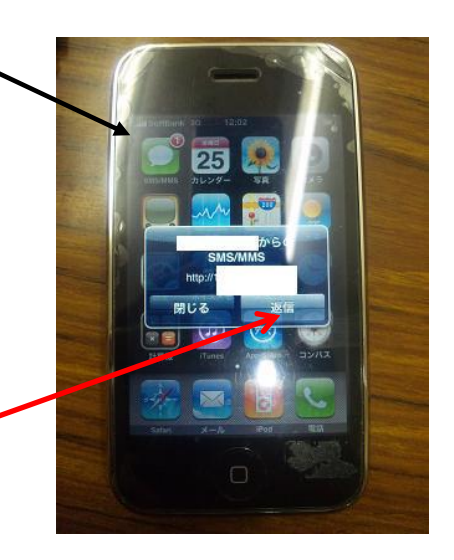

2 タッチすると写真のような画面が出ます。

一番新しいメッセージのURL
(IPアドレス)部分をクリックすると、
自動的に safari が起動し、文字情報を
見ることが出来るようになります。

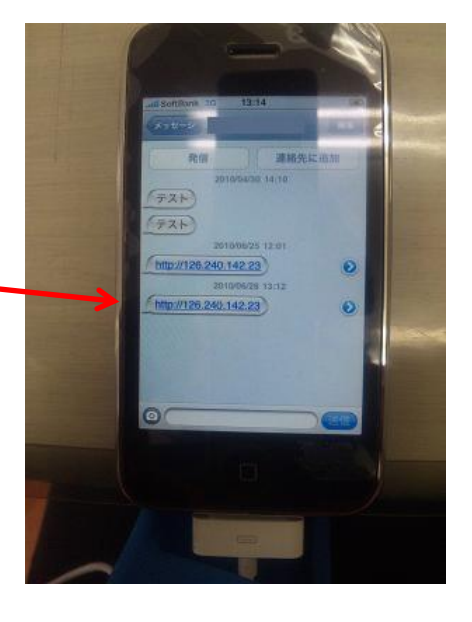